# 管理WAP121和WAP321接入点上的用户帐户

### 目标

用户帐户允许多个用户一次访问设备,但只有管理员可以拥有所有权限,如读和写权限,而所 有其他用户只有读权限。这样,您就可以允许人们查看设备的配置,而不会有对实际设置进行 未经批准的更改的风险。阅读权限有助于了解设备上的配置,以便更轻松地排除网络故障。本 文介绍如何在WAP121和WAP321上创建多个用户帐户。

**注意:**要管理用户的密码复杂性,请参阅Cisco WAP121和WAP321接入点上的*密码复杂性配 置文章*。

## 适用设备

·WAP121

· WAP321

### 软件版本

•1.0.3.4

## 用户帐户管理

步骤1.登录Web配置实用程序,然后选择Administration > User Accounts。此时将*打开"用*户 帐户"页:

| Jser Account Table |           |                   |              |                      |                        |
|--------------------|-----------|-------------------|--------------|----------------------|------------------------|
|                    | User Name | User Level        | New Password | Confirm New Password | Password Strength Mete |
|                    | cisco     | Read/Write Access |              |                      |                        |
|                    | Add Edit  | Delete            |              |                      |                        |

如果要创建新用户,请转至"添加新<u>用户帐户"</u>。

如果要编辑或删除用户帐户中的用户,请转到编辑/删除用户帐户。

添加新用户帐户

| Jser | Account Table |                   |              |                      |                        |
|------|---------------|-------------------|--------------|----------------------|------------------------|
|      | User Name     | User Level        | New Password | Confirm New Password | Password Strength Mete |
|      | cisco         | Read/Write Access |              |                      |                        |
|      | Add Edit      | Delete            |              |                      |                        |

步骤1.单击Add创建新用户。

**注意:**"cisco"是预配置的用户,具有读写权限。建议更改默认用户名和密码。所有其他用户都 具有只读权限。

| Iser Account Ta | ble  |                   |              |                      |                        |
|-----------------|------|-------------------|--------------|----------------------|------------------------|
| User Nam        | e    | User Level        | New Password | Confirm New Password | Password Strength Mete |
| cisco           |      | Read/Write Access |              |                      |                        |
| ~               |      | Read Only Access  |              |                      |                        |
| Add             | Edit | Delete            |              |                      |                        |

步骤2.如果要配置新用户帐户,请选中用户名左侧的复选框。

步骤3.单击"编辑"以编辑新创建用户的属性。

| User | Accounts        |                   |              |                      |                         |
|------|-----------------|-------------------|--------------|----------------------|-------------------------|
| Use  | r Account Table |                   |              |                      |                         |
|      | User Name       | User Level        | New Password | Confirm New Password | Password Strength Meter |
|      | cisco           | Read/Write Access |              |                      |                         |
| ~    | User2           | Read Only Access  | •••••        |                      | Strong                  |
|      | Add Edit        | Delete            |              |                      |                         |
|      |                 |                   |              |                      |                         |
| Sa   | ve              |                   |              |                      |                         |

步骤4.在User Name条目字段中输入新用户名,并输入用户可以登录设备的用户名。这允许多 人同时访问设备。用户名必须介于1到32个字母数字字符之间,不允许使用特殊字符。

步骤5.在New Password和Confirm New Password输入字段中输入新密码并分别确认新密码。 密码长度必须超过8个字符且少于64个字符。

密码强度计提供有关输入的密码强度的信息。颜色表示密码强度。例如,如果为绿色,则密码 为强,但红色表示密码为弱。强和弱表示密码的复杂性。

步骤6.单击Save以保存对用户帐户所做的更改。

#### <u>编辑/删除用户帐户</u>

| User | Account Table |                   |              |                      |                        |
|------|---------------|-------------------|--------------|----------------------|------------------------|
|      | User Name     | User Level        | New Password | Confirm New Password | Password Strength Mete |
|      | cisco         | Read/Write Access |              |                      |                        |
| •    | User2         | Read Only Access  |              |                      |                        |
| ,    | Add Edit      | Delete            |              |                      |                        |

步骤1.选中您要编辑或删除的用户左侧的复选框。

如果要从"用户帐户"表中删除用户帐户,请遵循"删<u>除用户帐户"</u>部分。

#### 编辑用户帐户

| ι | Jser Acc  | counts     |                   |              |                      |                         |
|---|-----------|------------|-------------------|--------------|----------------------|-------------------------|
|   | User Acco | ount Table | - vi -            |              |                      |                         |
|   | Use       | r Name     | User Level        | New Password | Confirm New Password | Password Strength Meter |
|   | Cis       | со         | Read/Write Access |              |                      |                         |
|   | ✓ Us      | er2        | Read Only Access  |              |                      |                         |
|   | Add       | Edit       | Delete            |              |                      |                         |
|   | Save      | ]          |                   |              |                      |                         |

步骤1.单击"编辑"以从"用户帐户表"编辑所需的用户帐户。

步骤2.在User Name(用户名)、New Password(新密码)和Confirm New Password(确认 新密码)字段中为相应用户输入所需的更改。

步骤3.单击Save以保存对用户帐户表所做的所有更改。

#### <u>删除用户帐户</u>

| User Accounts      |                  |              |                      |                                  |
|--------------------|------------------|--------------|----------------------|----------------------------------|
| User Account Table | the set such     | New Deserved | Our fam New Deserved | Description of the sector Market |
| User Name          | User Level       | New Password | Confirm New Password | Password Strength Meter          |
| cisco              | Read/Write Acces | 55           |                      |                                  |
| ✓ User2            | Read Only Acces  |              |                      |                                  |
| Add Edi            | t Delete         |              |                      |                                  |
| <u></u>            |                  |              |                      |                                  |
| Save               |                  |              |                      |                                  |

步骤1.单击Delete,从用户帐户表中删除所需的用户帐户。

步骤2.单击Save保存对用户帐户表所做的所有更改。